## Uputstvo za podesavanje proxy servera

1. Otvorite "control panel". Ukoliko nemate ovu ikonicu na desktopu, otvorite "Start" I u polje za pretragu upisite control

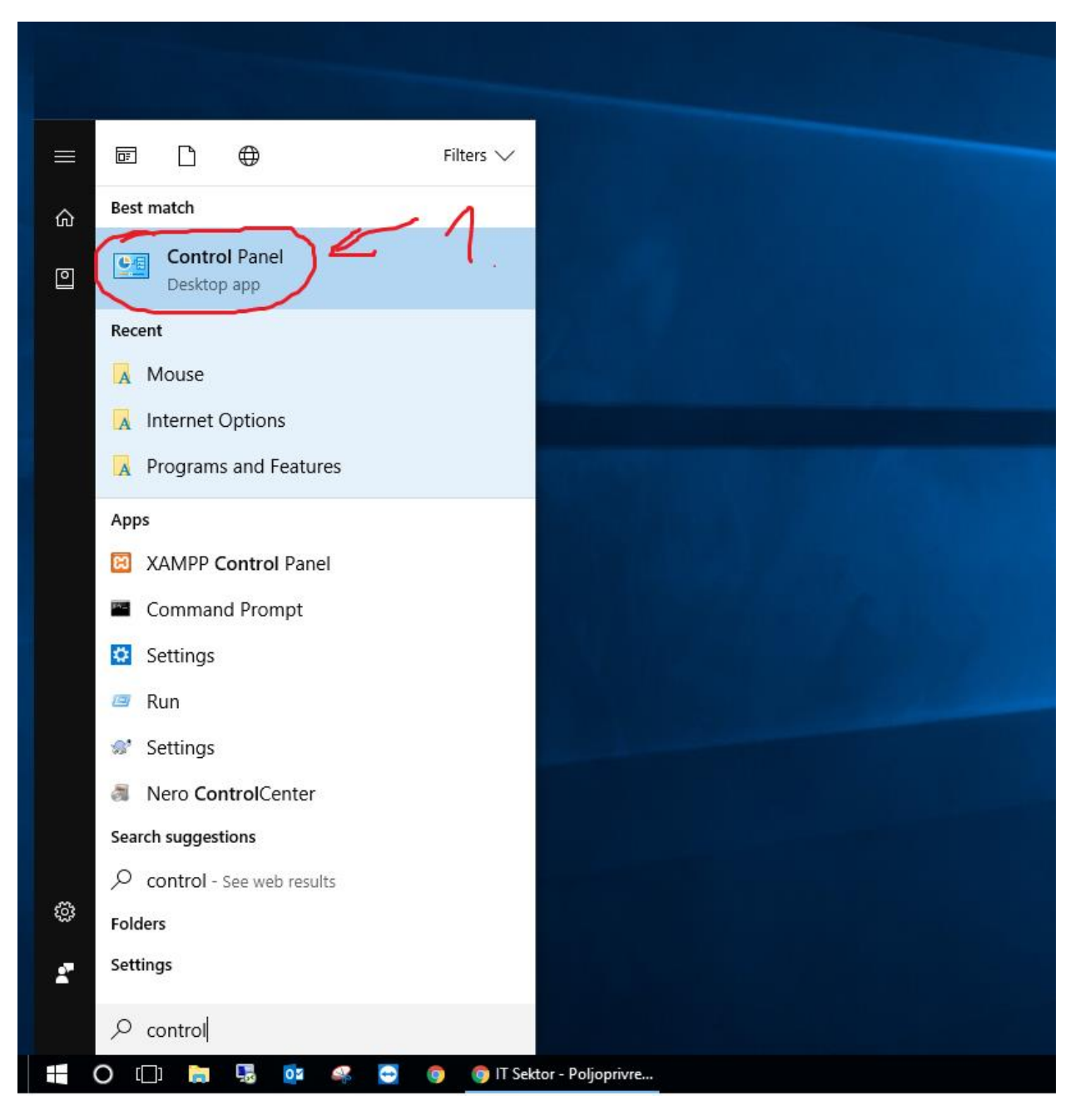

2. Nakon sto se otvori prozor control panel-a, izaberite stavku "internet options"

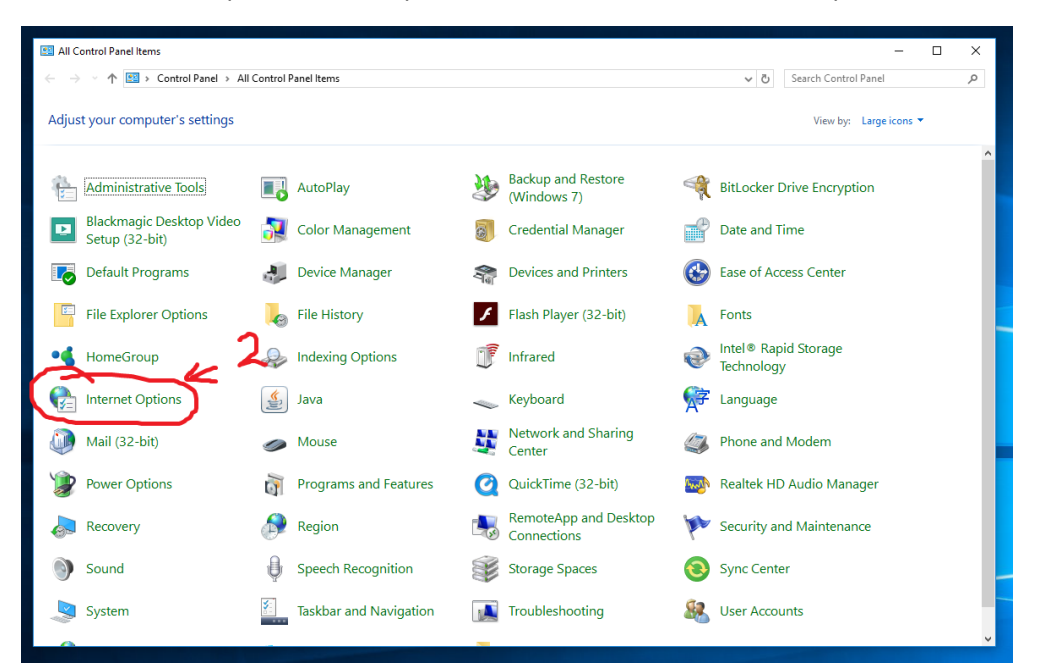

3. U prozoru internet options izaberite peti jezicak po redu "connections"

| →  ↑  ↑  ↑  Control Panel  →  All          | Control Panel Items    | ✓ ♂ Search Control Pane                                                                                                | ٩                      |  |
|--------------------------------------------|------------------------|----------------------------------------------------------------------------------------------------|------------------------|--|
| just your computer's settings              |                        | View by: Larg                                                                                                    | View by: Large icons 🔻 |  |
| Administrative Tools                       | AutoPlay               | Backup and Restore<br>(Windows 7) BitLocker Drive Encryption                                                           | ^                      |  |
| Blackmagic Desktop Video<br>Setup (32-bit) | Color Management       | General Security Privacy Content Connections Programs Advanced                                                         |                        |  |
| Default Programs                           |                        | To set up an Internet connection, click Setup                                                                          |                        |  |
| File Explorer Options                      | 🧞 File History         | Dial-up and Virtual Private Network settings                                                                           |                        |  |
| 💧 HomeGroup                                | Indexing Options       | Add VPN                                                                                                    |                        |  |
| Internet Options                           | Java                   | Remove Choose Settings if you need to configure a proxy Settings                                                       |                        |  |
| Mail (32-bit)                              | 🥏 Mouse                | server rur a connection.                                                                                               |                        |  |
| Power Options                              | Programs and Features  | anager                                                                                                    |                        |  |
| Recovery                                   | Region                 | Local Area Network (LAN) settings<br>LAN Settings do not apply to dial-up connections.<br>LAN settings<br>LAN settings |                        |  |
| Sound                                      | Speech Recognition     | 8                                                                                                    |                        |  |
| System                                     | Taskbar and Navigation |                                                                                                    |                        |  |
| •                                          |                        | OK Cancel Apply                                                                                                    | ¥                      |  |

4. Izaberite zadnje dugme "LAN Settings"

5. U LAN Setting prozoru ukljucite opciju "Use proxy server for your LAN...." I opciju "Bypass proxy server for your local adresses"

|               | View by: Large icons 🔻                                                                                                    |   |
|---------------|----------------------------------------------------------------------------------------------------|---|
|               | Backup and Restore<br>(Windows 7)                                                                                                    |   |
| ment          | Internet Properties     ?     X     General Security Privacy Content Connections Programs Advanced                                                                                                    |   |
| er            | To set up an Internet connection, click Setup                                                                                                    |   |
| ns            | Local Area Network (LAN) Settings      Automatic configuration     Automatic configuration may override manual settings. To ensure the     use of manual settings, disable automatic configuration.                                                                                                    |   |
|               | Automatically detect settings                                                                                                    |   |
| 5<br>Features | Proxy server Proxy server Vise a proxy server for your LAN (These settings will not apply to Dial-up or VPN connections). Address: Vory, uns. ac.rs Port: 8080 Addressed anager                                                                                                    |   |
|               | Advanced Process Rosen Rosen R |   |
| nition        | OK Cancel                                                                                                    |   |
| avigation     |                                                                                                    |   |
|               | OK Cancel Apply                                                                                                    | ~ |

- U polje "Address: " upisite "proxy.uns.ac.rs" bez navodnika
- U polje "Port: " upisite "8080" bez navodnika
- Potvrdite sve na OK dugme svakog prozora.

\*Za iskljucivanje proxy servera potrebno je samo da iskljucite opciju "Use proxy server for your LAN...."